### VRR User Reference Guide

VRR Portal access: On the CCIL Website, visit the NDS OM Page for the Voluntary Retention Route (VRR) link.

User needs to enter valid Member ID, User ID & Password to access VRR Portal.

| S https://172.30.18.138:7443/Login × +                                                                                                    |                |                                                                                                    |                                                                                                    |                                                                                                    |                                                                                           |                                                                     |       |  |   |   |    |
|----------------------------------------------------------------------------------------------------|----------------|----------------------------------------------------------------------------------------------------|----------------------------------------------------------------------------------------------------|----------------------------------------------------------------------------------------------------|-------------------------------------------------------------------------------------------|---------------------------------------------------------------------|-------|--|---|---|----|
| ← → C ▲ Not secure   172.30.18.138                                                                                                    | 3:7443/Login.a | spx                                                                                                    |                                                                                                    |                                                                                                    |                                                                                           |                                                                     |       |  | ☆ | в | Θ: |
|                                                                                                    |                | VR                                                                                                    | R <sup>Memb</sup><br>Pass                                                                                                    | er ID :<br>er Id :<br>word :                                                                             | LOGIN                                                                                     |                                                                     |       |  |   |   |    |
|                                                                                                    |                | Regd Off                                                                                                    | ice: CCIL Bhavan,<br>Mumbai – 400 028                                                                                                    | S. K. Bole Ro<br>Tel:+91 22-6                                                                            | ad, Dadar (W<br>51546200                                                                  | /est),                                                              |       |  |   |   |    |
| the state of the state of the s |                | Disclaimer                                                                                                    |                                                                                                    |                                                                                                    |                                                                                           |                                                                     |       |  |   |   |    |
|                                                                                                    |                | All rights, titles and interests<br>idea, developmental work an<br>This software has been lice<br>privileges granted to you by<br>Any unlavidul activity which<br>distribution and reverse-eng<br>reserves the right to initiate | in the software/pr<br>d design are solely<br>used to you as a re<br>CCIL to this syste<br>includes but not lin<br>includes but not lin<br>incering of the sol<br>such action as it n | operty includ<br>r owned by C<br>suit of your n<br>m.<br>nited to copyi<br>tware is proh<br>nay deem ap; | ng not limiter<br>CIL.<br>hembership a<br>ng,modifying<br>bited and CC<br>rropriate in th | d to concept,<br>ind access rigi<br>,selling,<br>IIL<br>nis regard. | hts / |  |   |   |    |

In the VRR portal, on the Home page there are two segments VRR – Gov and VRR. User need to select VRR to place bid to acquire VRR limit. Similarly, other options like Change password and Log out are also available. After log-in, the following home page will be displayed.

| 🗅 VRR - | ×                                                                                                 |   |   | × |     |
|---------|---------------------------------------------------------------------------------------------------|---|---|---|-----|
| ← → C   | https://vrr.ndsom.com/VG_COM_COM_MEMB_HOME_VIEW.aspx                                              | ☆ | Θ | : |     |
|         | Voluntary Retention Route                                                                         |   |   |   | ×   |
|         | 07-Mar-2019 BNP PARIBAS (10011) USER ID : MEMBER                                                  |   |   |   | Ē   |
|         | Voluntary Retention Route - Gov Voluntary Retention Route - Corp Change Password Log Out          |   |   |   |     |
|         | Bid Queries                                                                                       |   |   |   |     |
|         | VRR - Goverment                                                                                   |   |   |   |     |
|         | VRR - Goverment                                                                                   |   |   |   |     |
|         |                                                                                                   |   |   | a | spx |
|         |                                                                                                   |   |   |   |     |
|         |                                                                                                   |   |   |   |     |
|         |                                                                                                   |   |   |   |     |
|         |                                                                                                   |   |   |   |     |
|         |                                                                                                   |   |   |   |     |
|         | Last Failed Login : 09-Jan-2019 14:17 Best Viewed in 1024 x 768 in Internet Explorer 9.0 & above. |   |   |   |     |
|         |                                                                                                   |   |   |   |     |
|         |                                                                                                   |   |   |   |     |
|         |                                                                                                   |   |   |   |     |
|         |                                                                                                   |   |   |   | ×   |
|         |                                                                                                   | _ |   |   | 0   |

When user is logged in, by default the VRR – Gov would be displayed. However, select Voluntary Retention Route (VRR). Within this segment, BID and Queries menus will be available.

Under bid menu, the following options are available -- Bid Create, Bid Modify, Bid Approve/ Reject.

To open the Bid form, the user has to click on Bid Create, and the following Bid form will be open.

|                            | Children and Children and Child |                                                 |
|----------------------------|----------------------------------------------------------------------------------------------------|-------------------------------------------------|
|                            | 138/7443/VR_VRR 🔎 👻 Certificate er 🖒 🧔 VRR - 🗙                                                                                                    | 6 🛧 禁                                           |
| File Edit View Favorites   | Tools Help                                                                                                    |                                                 |
| 👍 🥙 Suggested Sites 🔻 🥙 CA | AB protests: Why As 👻                                                                                                    |                                                 |
|                            | Voluntary Retention Rou                                                                                                    | te ^                                            |
|                            | 12-Dec-2019 TEST CUSTODI                                                                                                    | AN BANK N.A (10003) USER ID: VB13581            |
|                            | Voluntary Retention Route - Gov Voluntary Retention Route Ch                                                                                                    | nange Password Log Out                          |
|                            | Bid Queries                                                                                                    |                                                 |
|                            | VRR Bid Create                                                                                                    |                                                 |
|                            | Bid Details                                                                                                    |                                                 |
|                            | Auction :  Select  Auction Retention Period :                                                                                                    | years : months                                  |
|                            | Auction Start : Auction End :                                                                                                    |                                                 |
|                            | Bid Amount (in Crs): Bid Retention Period: Ye                                                                                                    | ars V Months V months                           |
|                            | Client Name : SELECT Submit Reset                                                                                                    |                                                 |
|                            | Last Failed Login : 06-Sep-2019 13:44 Best Viewed                                                                                                    | in 1024 x 768 in Internet Explorer 9.0 & above. |
|                            |                                                                                                    |                                                 |
|                            |                                                                                                    |                                                 |
|                            |                                                                                                    |                                                 |
|                            |                                                                                                    |                                                 |
|                            |                                                                                                    |                                                 |
|                            |                                                                                                    |                                                 |
|                            |                                                                                                    | ~                                               |

In the field labelled as 'Auction', the user needs to select the Auction Id from the dropdown. Once selected, the auction details will be automatically populated on the Bid form.

In bid form, the Bid Amount and Client Name have to be filled by the custodian user. Click on the "Submit" button to submit the bid for approval. The "Reset" button is useful to reset all the fields.

When submit is clicked a pop-up will be displayed (illustration provided below). Click on 'OK' to proceed with placement or click on 'Cancel' to go back. When successfully placed, a confirmation will be displayed.

|                                                                                                    |                                     | The second second second second second second second second second second second second second second second se                                                                                                    |     |
|----------------------------------------------------------------------------------------------------|-------------------------------------|----------------------------------------------------------------------------------------------------|-----|
| Re Ent Vew Favene Tods Het                                                                                                    | C (-) C https://172.30.18.138:7443, | /VR, Ω → O Certificate er O Ø VRR - ×                                                                                                    | 合分發 |
| Topperver and ** or provides why me.<br>                                                                                                    | File Edit View Favorites Tools F    | Help<br>urter Why Ar                                                                                                    |     |
| 12-Dec-2019       TEST CUSTODIAN BANK N.A. (10003)       USER ID: VB13581         Voluntary Retention Route - Gov       Voluntary Retention Route       Change Password       Log Out         Bid Queries       VRR Bid Create       Bid Details       VRR/2019/4       Auction Retention Period : B years : 0 months         Auction Amount (in Crs): 20000.000000       Auction Retention Period : B years : 0 months       Auction filt (1) (1) (2) (2) (2) (2) (3) (3)         Bid Amount (in Crs): 100.000000       Bid Retention Period : S © 0 months       Client Name : [EST CLIENT       ©         Wessage from webpage       Submit       Reset       In : 12-Dec-2019 14:35       Best Viewed in 1024 x 768 in Internet Explorer 9.0 & above. |                                     | Voluntary Retention Route                                                                                                    | ^   |
| Voluntary Retention Route       Change Password       Log Out         Bid Queries       VRR Bid Create         Bid Details       Auction Retention Period : [] years : [] months         Auction Amount (in Crs): [2000.000000       Auction Retention Period : [] years : [] months         Auction Retention Period : [] YER/2019 13:30       Bid Amount (in Crs): [100.000000         Bid Amount (in Crs): [100.0000000       Bid Retention Period: [] v @ v @ months         Client Name : [IEST CLIENT       Vin Reset         Image: Seve Bid Details       Submit         Vin : 12-Decc-2019 14:35       Best Viewed in 1024 x 768 in Internet Explorer 9.0 & above.                                                                               | 12-0                                | Dec-2019 TEST CUSTODIAN BANK N.A (10003) USER ID: VB13581                                                                                                    |     |
| Bid Queries         VRR Bid Create         Bid Details         Auction : [VRR/2019/4         Auction Amount (in Crs): 20000.0000000         Auction Edention Period : 3 years : 6 months         Client Name : [TEST CLIENT         Vessage from webpage         Sove Bid Details?         OK                                                                                                    |                                     | Voluntary Retention Route - Gov Voluntary Retention Route Change Password Log Out                                                                                                    |     |
| VRR Bid Create         Bid Details       Auction IVER/2019/4         Auction Amount (in Crs): 20000.000000       Auction Retention Period : [> years : 0 months         Auction Start : [2/12/2019 13:30       Auction End : [31/03/2020 21:30         Bid Amount (in Crs): [2000.000000       Bid Retention Period: [> 0 v months         Client Name : [EST CLIENT       •         Message from webpage       Submit         vijn : 12-Dec-2019 14:35       Best Viewed in 1024 x 768 in Internet Explorer 9.0 & above.         OK       Cancel                                                                                                    | Bid                                 | Queries                                                                                                    |     |
| Bid Details       Auction : \VER/2019/4         Auction Anount (in Crs): <u>120000.0000000</u> Auction Retention Period : <u>3</u> , years : <u>0</u> months         Auction start : <u>12/12/2019 13:30</u> Auction End : <u>31/01/2020 21:30</u> Bid Amount (in Crs): <u>100.0000000</u> Bid Retention Period: <u>5</u> 0 months         Client Name : [EEST CLIENT       ©         Message from webpage       Submit       Reset         Opin : 12-Dec-2019 14:35       Best Viewed in 1024 x 768 in Internet Explorer 9.0 & above.         OK       Cancel                                                                                                    |                                     | VRR Bid Create                                                                                                    |     |
|                                                                                                    | Bid                                 | I Details<br>Auction : [VRR/2019/4<br>Auction Amount (in Crs): [20000.000000<br>Bid Amount (in Crs): [20000.000000<br>Bid Amount (in Crs): [20000.000000<br>Bid Retention Period: 5 v 0 v months<br>Client Name: [EST CLIENT<br>Submit Reset<br>igin: 12-Dec-2019 14:35 Best Viewed in 1024 x 768 in Internet Explorer 9.0 & above. |     |

| Edit View Favorite | s Tools Help<br><u>2</u> CAB protests: Why As *                                                                                                    |  |
|--------------------|----------------------------------------------------------------------------------------------------|--|
|                    | 12-Dec-2019         TEST CUSTODIAN BANK N.A         (10003)         USER ID:         VBI3581           Voluntary Retention Route - Gov         Voluntary Retention Route         Change Password         Log Out |  |
|                    | Bid Details Auction : Select Auction Amount (in Crs): Bid Auction Start : Bid Auction (in Crs): Client Name : SELECT OK                                                                                          |  |
|                    | Last Failed Login : 12-Dec-2019 14:35 Best Viewed in 1024 x 768 in Internet Explorer 9.0 & above.                                                                                                    |  |
|                    |                                                                                                    |  |

If the bid amount entered is more than 50% of the auction amount, then an error message will be displayed as provided in the illustration displayed below.

| C () (2 https://172.30.18.13 | 87443/VR.VRR. <b>D - O Certificate er X</b> O 172.30.18.138 ×                                                  | <mark>- □ -×-</mark><br>A ★ Ø |
|------------------------------|----------------------------------------------------------------------------------------------------|-------------------------------|
| File Edit View Favorites To  | ols Help                                                                                                    |                               |
| 🥦 🛃 Suggested Sites 👻 🖉 CAB  | protests: Why As •                                                                                             | ^                             |
|                              | 12-Dec-2019 TEST CUSTODIAN BANK N.A (10003) USER ID : VB13581                                                  |                               |
|                              | Voluntary Retention Route - Gov Voluntary Retention Route Change Password Log Out                              |                               |
|                              | Bid Queries                                                                                                    |                               |
|                              | VRR Bid Create                                                                                                 |                               |
|                              | Bid Details                                                                                                    |                               |
|                              | Auction :   VRR/2019/4<br>Auction Amount (in Crs): 20000.0000000 Auction Retention Period : 3 years : 0 months |                               |
|                              | Auction Start : 12/12/2019 13:30 Auction End : 31/01/2020 21:30                                                |                               |
|                              | Client Name : TEST CLIENT                                                                                      |                               |
|                              | Submit Reset                                                                                                   |                               |
|                              | Last Failed Login : 12-Dec-2019 14:35 Best Viewed in 1024 x 768 in Internet Explorer 9.0 & above.              |                               |
| -                            | Message from webpage                                                                                           |                               |
|                              | The Bid amt should not exceed 50% of particular Auction Amount.                                                |                               |
|                              | ОК                                                                                                    |                               |
|                              |                                                                                                    | ~                             |

If the Bid Retention Period is less than Auction Retention Period, then an error message will be displayed as provided in the illustration displayed below.

|                            | 138/7443/VR_VRR_Ø × © Certificate er X ◯ 172.30.18.138 ×                                                                                                    | - <b>○</b> ×<br>☆ ☆ ŵ |
|----------------------------|----------------------------------------------------------------------------------------------------|-----------------------|
| File Edit View Favorites T | Tools Help                                                                                                    |                       |
|                            | 12-Dec-2019 TEST CUSTODIAN BANK N.A. (10003) USER ID : VB13581                                                                                                    | ^                     |
|                            | Voluntary Retention Route - Gov Voluntary Retention Route Change Password Log Out                                                                                                    |                       |
|                            | VRR Bid Create         Bid Details         Auction Amount (in Crs): 20000.0000000         Auction Retention Period : 3 years : 0 months         Auction I: 12/12/2019 13:30         Bid Amount (in Crs): 2000.0000000         Bid Amount (in Crs): 2000.0000000 |                       |
|                            | Client Name : TEST CLIENT  Submit Reset  Last Failed Login : 12-Dec-2019 14:35 Best Viewed in 1024 x 768 in Internet Explorer 9.0 & above.                                                                                                    |                       |
|                            | Message from webpage<br>Retention period in bid cannot be less than Minimum Retention Period of Auction. OK                                                                                                    | Ŷ                     |

#### Bid Approval:

Once the Bid is submitted for approval, Custodian User2 (User who has not created or modified the bid) should select the option Bid Approval / Rejected under Bid Menu. A Bid Approve / Reject screen would be displayed all pending for approval of bids. User can select Auction ID and client to display the pending for approval bids of particular client. To approve the pending bid, user has to click on 'Approve' button against the bid details. A Bid Confirmation screen will open in which all bid details were mentioned. To proceed to approve the bid click on Ok or Cancel to go back. Once bid is approved its status will change to Checked status. The following screens illustrate the Bid approval process.

| File Edit View Favorites Tools Help      | 🖓 👻 😵 Certificate er 🖒 🥔 VRR -                                                                                                    | (California) | ×               |                                                      |                      |                 |    | ☆ ∰ |
|------------------------------------------|----------------------------------------------------------------------------------------------------|--------------|-----------------|------------------------------------------------------|----------------------|-----------------|----|-----|
| 🍰 🥙 Suggested Sites 👻 🥘 CAB protests: Wh | y As ▼                                                                                                    |              |                 |                                                      |                      |                 |    |     |
| $\sim$                                   | Volu                                                                                                    | ntary R      | etenti          | on Route                                             | No.                  | 0)              |    |     |
| 12-Dec-20                                | 19                                                                                                    |              |                 | TEST CUSTODIAN BAN                                   | IK N.A (10003)       | USER ID : SR168 | 18 |     |
|                                          | Voluntary Retention Route - Gov                                                                                                    | Volunta      | ry Retention Ro | Jte Change Pas                                       | sword                | Log Out         |    |     |
| Bid Queries                              | 8                                                                                                    |              |                 |                                                      |                      |                 |    |     |
|                                          |                                                                                                    | VRR Bid      | Approv          | /Reject                                              |                      |                 |    |     |
| Bid Appr<br>Auct                         | Dval/Rejection<br>Auction : VRR/2019/4 v<br>ion Amount (in Crs): 20000.000000<br>Auction Start : 12/12/2019 13:3<br>Client Name : SELECT | 10           | Auction F       | etention Period : 3 Years<br>Auction End : 31/01/202 | 0 Months<br>20 21:30 | ] 🖸             |    |     |
|                                          |                                                                                                    |              | Reset           |                                                      |                      |                 |    |     |
| Bid Detai                                | ls                                                                                                    | et in        | a:10 (#         |                                                      | 818 IV               |                 |    |     |
| Approve                                  | TEST CUSTODIAN BANK N A                                                                                                    | TEST CLIENT  | 4701            | 100.0000000                                          | BID RET YEARS        | Bid Ret Months  | ^  |     |
| Approve                                  | TEST CUSTODIAN BANK N.A                                                                                                    | TEST CLIENT  | 4702            | 200.0000000                                          | 3                    | 0               |    |     |
| <                                        |                                                                                                    |              |                 |                                                      |                      | >               | ~  |     |

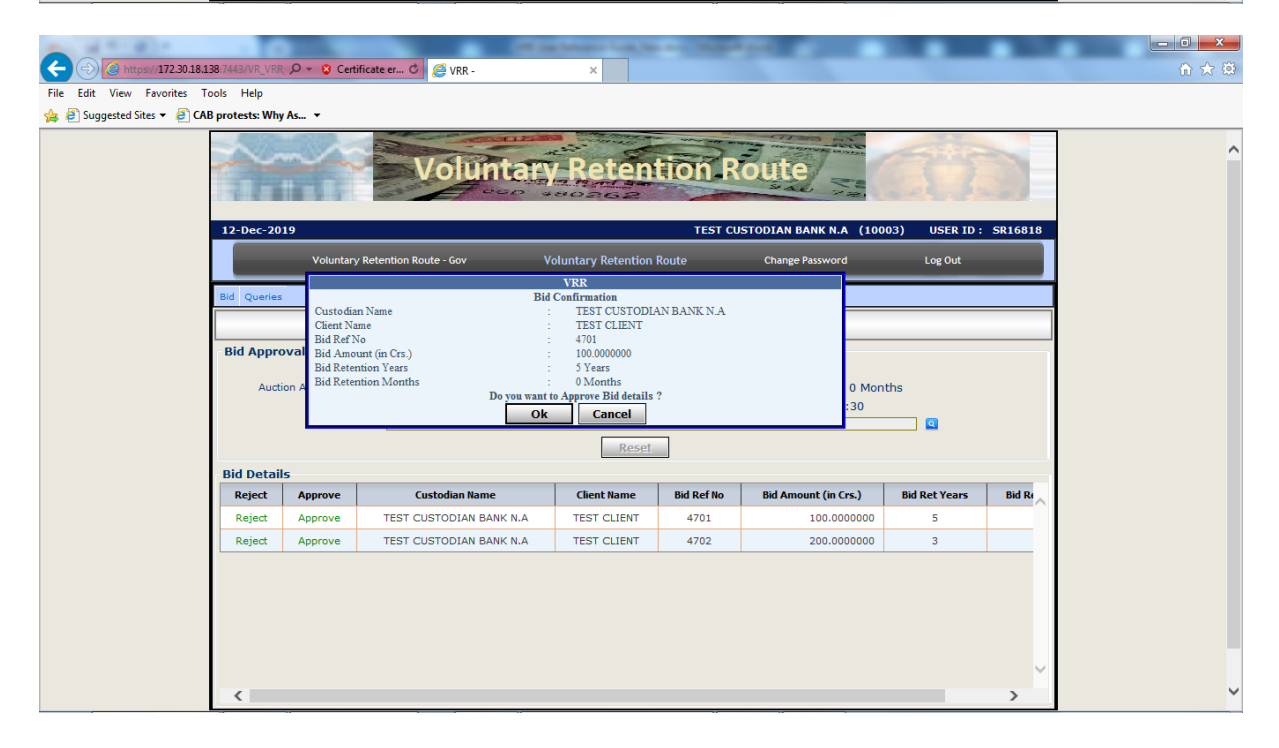

| (-) (-) https://172.30.18.1 | 88.7443/VR VRR 🔎 👻 😵         | Certificate er >                                                           | < O 172.30.18.138                       | ×                   |              | P. 10                          | -                     |                       |              |          |
|-----------------------------|------------------------------|----------------------------------------------------------------------------|-----------------------------------------|---------------------|--------------|--------------------------------|-----------------------|-----------------------|--------------|----------|
| File Edit View Favorites To | ools Help                    |                                                                            | 0 1/2.5010150                           |                     |              |                                |                       |                       |              | UU ON MA |
| 👍 🗿 Suggested Sites 👻 🗿 CAI | 3 protests: Why As 👻         |                                                                            |                                         |                     |              |                                |                       |                       |              |          |
|                             |                              |                                                                            |                                         |                     |              |                                |                       |                       |              | ^        |
|                             | 12-Dec-2019<br>Volu          | intary Retention I                                                         | Route - Gov                             | Voluntary Retention | on Route     | CUSTODIAN BANK<br>Change Passw | N.A (1000:<br>ord     | 3) USER ID<br>Log Out | : SR16818    |          |
|                             | Bid Queries                  |                                                                            |                                         |                     |              |                                |                       |                       |              |          |
|                             |                              |                                                                            | VRP                                     |                     |              | eject                          |                       |                       |              |          |
|                             | Bid Approval/Rej             | ection                                                                     | M                                       | essage from webpage | ×            |                                |                       |                       |              |          |
|                             | Auction Amour<br>Auc<br>Clie | Auction : VRR,<br>it (in Crs): 2000<br>ion Start : 12/1<br>int Name : SELE | /2019/4 v<br>00.0000000<br>2/2019 13:30 | Bid Approved        | Successfully | d : 3 Years<br>d : 31/01/2020  | 0 Month<br>21:30      | ns<br>Q               |              |          |
|                             |                              |                                                                            |                                         |                     | ОК           | ]                              |                       |                       |              |          |
|                             | Reject Approv                | e                                                                          | Custodian Name                          | Client Name         | Bid Ref No   | Bid Amount (i                  | n Crs.)               | Bid Ret Years         | Bid Re       |          |
|                             | Reject Approv                | e TEST                                                                     | CUSTODIAN BANK N.A                      | TEST CLIENT         | 4702         | 200.                           | .0000000              | 3                     | $\sim$       |          |
|                             |                              |                                                                            |                                         |                     |              |                                |                       |                       |              |          |
|                             |                              |                                                                            |                                         |                     |              |                                |                       |                       | ~            |          |
|                             | <                            |                                                                            |                                         |                     |              |                                |                       |                       | >            | ~        |
| C C https://172.30.18.1     | 38:7443/VR_VRR_              | Certificate er (                                                           | 3 🥔 VRR -                               | ×                   |              | 296 E.                         |                       |                       |              |          |
| 👍 🕘 Suggested Sites 👻 🧟 CAI | B protests: Why As 👻         |                                                                            |                                         |                     |              |                                |                       |                       |              |          |
|                             |                              |                                                                            | Volunta                                 | ry Rete             | ntion        | Route                          | N N                   | Ő                     | 0            | ^        |
|                             | 12-Dec-2019                  |                                                                            |                                         |                     | TEST         | CUSTODIAN BANK                 | N.A (1000)            | 3) USER ID            | : SR16818    |          |
|                             | Volu                         | intary Retention                                                           | Rout <del>e</del> - Gov                 | Voluntary Retention | on Route     | Change Passw                   | ord                   | Log Out               |              |          |
|                             | Bid Queries                  |                                                                            |                                         |                     |              |                                |                       |                       |              |          |
|                             |                              |                                                                            | VRR                                     | Custodia            | n Bid (      | Duerv                          |                       |                       |              |          |
|                             | Selection Criteria           |                                                                            | 1.000                                   |                     |              |                                |                       |                       |              |          |
|                             | Fn<br>Bi                     | d Status : ALL                                                             | /2019                                   |                     |              | To Date<br>Client Name         | : 12/12/2019<br>: ALL |                       |              |          |
|                             |                              | Auction : VRR/                                                             | 2019/4                                  | ×                   |              |                                | CEN                   |                       |              |          |
|                             | - Bid List                   |                                                                            |                                         | View Re             | eset Pri     | nt Export                      |                       |                       |              |          |
|                             | Jstodian Name                | Custodian Id                                                               | Client Name Clien                       | t Id Auction Id     | Bid Ref Num  | Bid Amount (in Crs.)           | Bid Years             | Bid Months            | Status       |          |
|                             | JSTODIAN BANK N.A            | 10003                                                                      | TEST CLIENT 70                          | VRR/2019/4          | 4701         | 100.0000000                    | 5                     | 0                     | Checked      |          |
|                             | JSTODIAN BANK N.A            | 10003                                                                      | TEST CLIENT 70                          | VRR/2019/4          | 4702         | 200.000000                     | 3                     | 0                     | New          |          |
|                             |                              |                                                                            |                                         |                     |              |                                |                       |                       | Ų            |          |
|                             | <                            |                                                                            |                                         |                     |              |                                |                       |                       | >            |          |
|                             |                              |                                                                            | Last Failed L                           | ogin : 06-Sep-2019  | 13:25 Bes    | st Viewed in 1024 x            | 768 in Inte           | ernet Explorer        | 9.0 & above. | ~        |

Modification of bid amount or Cancellation of Bid:

User can modify or cancel only approved bids. The modification option is available under Bid menu. To modify bid details click on modify option and select the details like Auction, Client Name & Bid reference no. Then only bid amount & Bid retention period can be modified. After modification, click on submit. When submit is clicked a pop-up will be displayed (illustration provided below). Click on 'OK' to proceed with modification or click on 'Cancel' to go back. When successfully placed, a confirmation will be displayed.

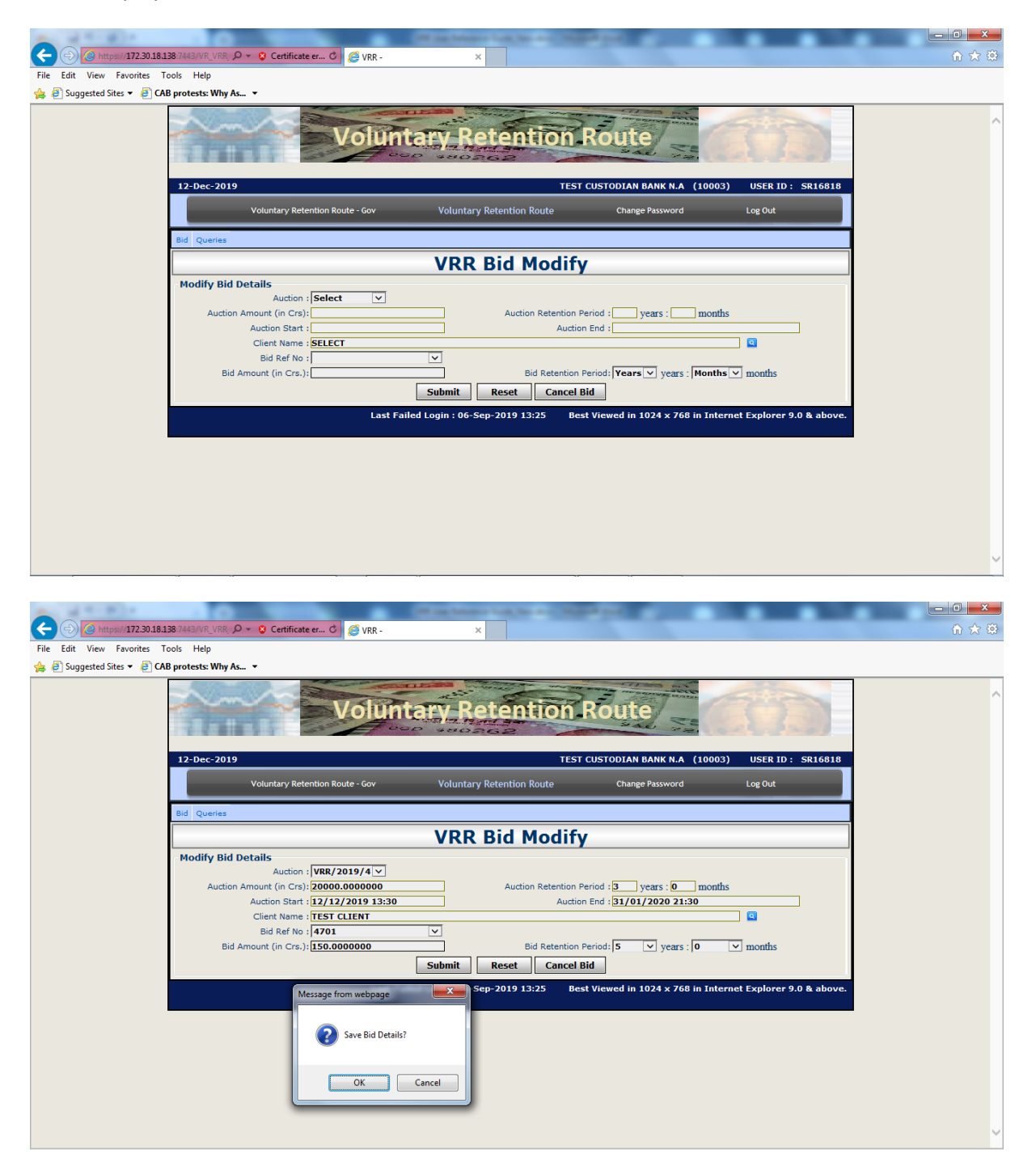

| File Edit View Favorites T<br>Suggested Sites • 2 CA | 38 7443/VR_VRR, P ← O Certificate er X O 17230.18.138 X<br>ools Help<br>B protests: Why As ↓                                                                       |   |
|------------------------------------------------------|----------------------------------------------------------------------------------------------------|---|
|                                                      | 12-Dec-2019 TEST CUSTODIAN BANK N.A. (10003) USER ID : SR16818<br>Voluntary Retention Route - Gov Voluntary Retention Route Change Password Log Out<br>Bid Queries | ^ |
|                                                      | Modify Bid Details<br>Auction : Select V<br>Auction Amount (in Crs.):<br>Bid Amount (in Crs.):<br>Bid Amount (in Crs.):<br>Submit Reset Cancel Bid                 |   |
|                                                      | Last Failed Login : 06-Sep-2019 13:25 Best Viewed in 1024 x 768 in Internet Explorer 9.0 & above.                                                                  |   |

Similarly, when Cancel is clicked a pop-up will be displayed (illustration provided below). Click on 'OK' to proceed for cancellation or click on 'Cancel' to go back. When successfully cancelled, a confirmation will be displayed.

|                             |                                                   | Of the Advance Number of Street, Street, or other |                                 |                           |        |
|-----------------------------|---------------------------------------------------|---------------------------------------------------|---------------------------------|---------------------------|--------|
| (=) (2) https://172.30.18.1 | .38:7443/VR_VRR, 𝒫 ▼ 😵 Certificate er O 🦉 🦉 VRR - | ×                                                 |                                 |                           | ₩ \$\$ |
| File Edit View Favorites T  | ools Help                                         |                                                   |                                 |                           |        |
| 👍 🧃 Suggested Sites 👻 🥭 CA  | B protests: Why As 👻                              |                                                   |                                 |                           |        |
|                             | Volum                                             | ary Retention                                     | Route                           | 120                       | ^      |
|                             | 12-Dec-2019                                       | TEST                                              | CUSTODIAN BANK N.A (10003)      | USER ID: SR16818          |        |
|                             | Voluntary Retention Route - Gov                   | Voluntary Retention Route                         | Change Password                 | Log Out                   |        |
|                             | Bid Queries                                       |                                                   |                                 |                           |        |
|                             |                                                   | VRR Bid Modify                                    | ,                               |                           |        |
|                             | Modify Bid Details                                |                                                   |                                 |                           |        |
|                             | Auction : VRR/2019/4 🗸                            |                                                   |                                 |                           |        |
|                             | Auction Amount (in Crs): 20000.0000000            | Auction Retention Pe                              | End: 3 years: 0 months          |                           |        |
|                             | Client Name : TEST CLIENT                         | Addition                                          | chu . 51/01/2020 21.50          |                           |        |
|                             | Bid Ref No : 4702                                 |                                                   |                                 | _                         |        |
|                             | Bid Amount (in Crs.): 200.0000000                 | Bid Retention P                                   | eriod: 3 🗸 years : 0            | ✓ months                  |        |
|                             |                                                   | Submit Reset Cancel B                             | id                              |                           |        |
|                             | Last Fai                                          | led Login : 06-Sep-2019 13:25 Best                | t Viewed in 1024 x 768 in Inter | net Explorer 9.0 & above. |        |
|                             |                                                   |                                                   |                                 |                           |        |
|                             |                                                   |                                                   |                                 |                           |        |
|                             |                                                   |                                                   |                                 |                           |        |
|                             |                                                   |                                                   |                                 |                           |        |
|                             |                                                   |                                                   |                                 |                           |        |
|                             |                                                   |                                                   |                                 |                           |        |
|                             |                                                   |                                                   |                                 |                           | U      |
|                             |                                                   |                                                   |                                 |                           |        |

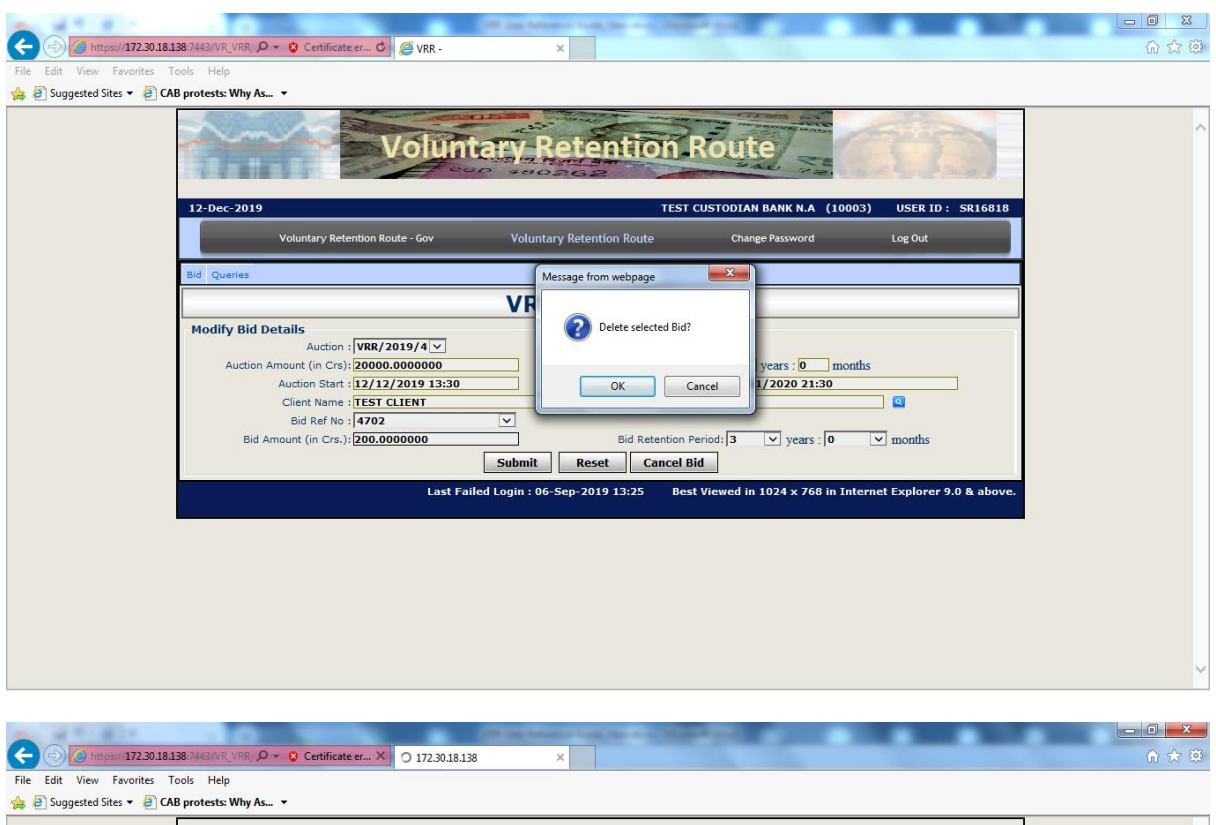

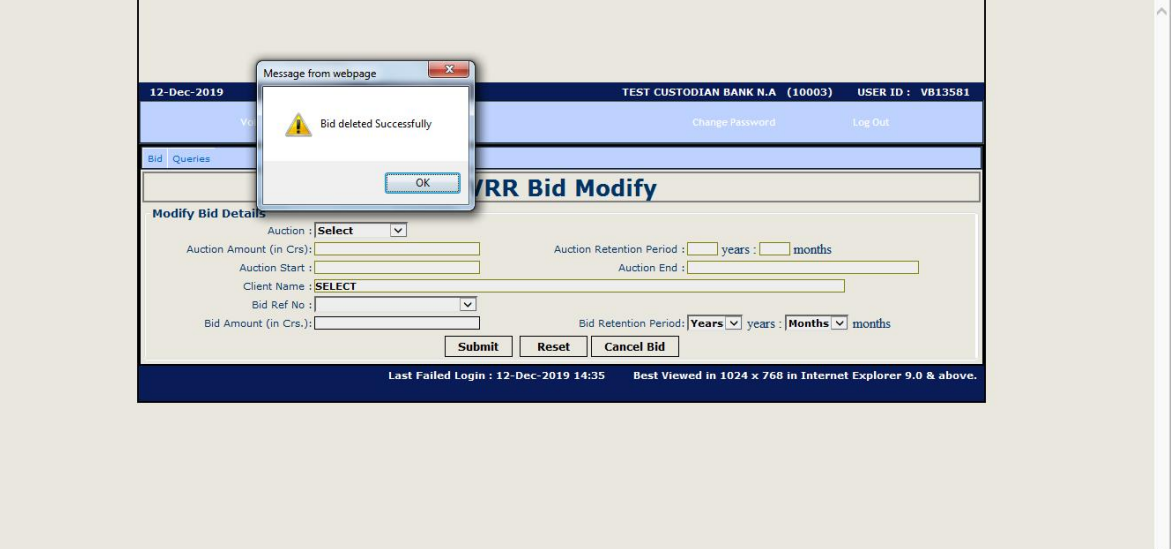

Cancellation of Bid can be performed by the user who has placed the Bid. If cancellation activity trying to perform by other than placed user, then following popup will be displayed.

| File Edit View Favorites Tools | 437//R_V/R_Q ✓ Cettificate.er., X O 172:30.18.138 X<br>Help<br>stests: Why As ▼                                                                                                    | 第 1 |
|--------------------------------|----------------------------------------------------------------------------------------------------|-----|
| 1                              | 2-Dec-2019 TEST CUSTODIAN BANK N.A (10003) USER ID : SR16816<br>Voluntary Retention Route - Gov Voluntary Retention Route Change Password Log Out                                                                                               | ^   |
| м                              | todify Bid Details<br>Auction : VRR/2019/4<br>Auction Amount (in Crs): 2000.0000000<br>Auction Amount (in Crs): 2000.0000000<br>Clierk Name : ITEST CLIENT<br>Bid Ref No: 14702<br>Bid Amount (in Crs.): 200.0000000<br>Submit Reset Cancel Bid |     |
|                                | Last Failed Login : 06-Sep-2019 13:25 Best Viewed in 1024 x 768 in Internet Explorer 9.0 & above.                                                                                                    | ~   |

Query Screens:

In Query option there are three query screens available as: Custodian bid query, Custodian Activity Log & Client Allocation List.

|                            | 38/7443/VC_COM                                                                                    |   |
|----------------------------|---------------------------------------------------------------------------------------------------|---|
| File Edit View Favorites T | ools Help                                                                                         |   |
| 👍 🥙 Suggested Sites 🔻 🙆 CA | B protests: Why As ▼                                                                              |   |
|                            | Voluntary Retention Route                                                                         | Ŷ |
|                            | 12-Dec-2019 TEST CUSTODIAN BANK N.A (10003) USER ID : VB13581                                     |   |
|                            | Voluntary Retention Route - Gov Voluntary Retention Route Change Password Log Out                 |   |
|                            | Bid Queries                                                                                       |   |
|                            | Custodian Bid Query VRR                                                                           |   |
|                            | VR<br>Client Allocation List                                                                      |   |
|                            |                                                                                                   |   |
|                            |                                                                                                   |   |
|                            |                                                                                                   |   |
|                            |                                                                                                   |   |
|                            |                                                                                                   |   |
|                            |                                                                                                   |   |
|                            |                                                                                                   |   |
|                            |                                                                                                   |   |
|                            | Last Failed Login : 12-Dec-2019 14:35 Best Viewed in 1024 x 768 in Internet Explorer 9.0 & above. |   |
|                            |                                                                                                   |   |
|                            |                                                                                                   |   |
|                            |                                                                                                   |   |
|                            |                                                                                                   | × |

### **Custodian Bid Query:**

Custodian bid query screen provide information about pending, approved and rejected bids. Once bid is allocated it will be displayed in Client allocation list.

| (=) (2) https://172.30.18.138:7443 | 8/VR_VRR 🔎 👻 😫                          | Certificate er 🖒                                 | 🥖 VRR -                |            | ×              |                    |                                           |                            |                       |           |        | ₩ ☆ ₩ |
|------------------------------------|-----------------------------------------|--------------------------------------------------|------------------------|------------|----------------|--------------------|-------------------------------------------|----------------------------|-----------------------|-----------|--------|-------|
| File Edit View Favorites Tools I   | Help                                    |                                                  |                        |            |                |                    |                                           |                            |                       |           |        |       |
| 👍 🥘 Suggested Sites 🔻 🧧 CAB prote  | ests: Why As 👻                          |                                                  |                        |            |                |                    |                                           |                            |                       |           |        |       |
| 12-1                               | Dec-2019                                | A.A.                                             | Volun                  | tary       | Rete           | ntion<br>TES       | Route                                     | .A (10003                  | ) USER ID             | ): VB1358 | 81     | ^     |
|                                    | Volur                                   | itary Retention R                                | out <del>e</del> - Gov | Vol        | untary Retenti | on Route           | Change Passwo                             | rd                         | Log Out               | _         |        |       |
| Bid                                | Queries                                 |                                                  |                        |            |                |                    |                                           |                            |                       |           |        |       |
|                                    |                                         |                                                  | VI                     | RR Cı      | ustodia        | ın Bid             | Query                                     |                            |                       |           |        |       |
| - Sel                              | l <b>ection Criteria</b><br>Froi<br>Bid | m Date : 12/12/<br>Status : ALL<br>Auction : ALL | 2019                   | v          | iew R          | eset Pi            | To Date :<br>Client Name :<br>rint Export | 12/12/2019<br>ALL<br>CSV V |                       |           |        |       |
| Bid                                | List                                    |                                                  |                        |            |                |                    |                                           |                            |                       |           |        |       |
| usto                               | dian Name                               | Custodian Id                                     | Client Name            | Client Id  | Auction Id     | Bid Ref Num        | Bid Amount (in Crs.)                      | Bid Years                  | Bid Months            | Status    | $\sim$ |       |
| USTO                               | ODIAN BANK N.A                          | 10003                                            | TEST CLIENT            | 70         | VRR/2019/4     | 4701               | 200.0000000                               | 3                          | 0                     | Deleted   |        |       |
| <                                  |                                         |                                                  | Last Fa                | iled Login | : 12-Dec-2019  | ) 14:35 <u>B</u> e | est Viewed in 1024 x                      | 768 in In <u>te</u>        | met Explo <u>r</u> er | 9.0 & abo | ×      |       |

## **Custodian Activity Logs:**

Custodian Activity log screen provide information about bid activity of Users. When bid placed its status displayed as New , On approval it change to Checked , on modification it displayed Modified, on Cancellation status displayed as Deleted, On allocation it displayed as Allocated and on rejection of bid it displayed as Rejected.

| <- → € 172.30.18.1         | 38 7440 C/R V/R . Q - | Certificate er (    | VRR - Custodia | n Activity I og X       |                     |                         |                |            |   |
|----------------------------|-----------------------|---------------------|----------------|-------------------------|---------------------|-------------------------|----------------|------------|---|
| File Edit View Favorites T | ools Help             |                     |                | in neurity bog to       | and the property of | and the second second   | 1990           |            |   |
| 👍 🥙 Suggested Sites 👻 🤗 CA | B protests: Why As    | •                   |                |                         |                     |                         |                |            |   |
|                            | ~~~                   |                     | Volunta        | ary Reten               | tion Rou            | tte                     | Ō              | 3          | ^ |
|                            | 13-Dec-2019           |                     |                |                         | TEST CUSTOD         | (AN BANK N.A (10003)    | USER ID :      | VB13581    |   |
|                            |                       | Voluntary Retention | Route - Gov    | Voluntary Retention     | Route cr            | nange Password          | Log Out        |            |   |
|                            | Bid Queries           |                     |                |                         |                     |                         |                |            |   |
|                            |                       |                     | VRR            | Custodian /             | Activity Lo         | ogs                     |                |            |   |
|                            | Select Criteria       |                     |                |                         |                     |                         |                |            |   |
|                            | VRR Activity L        | ogs                 |                |                         |                     |                         |                | _          |   |
|                            | Bid Ref. No.          | Auction Desc        | Client Name    | Bid Amount in Crs.      | Retention Years     | Retention Months        | Status         | User ^     |   |
|                            | 4701                  | VRR/2019/4          | TEST CLIENT    | 100.0000000             | 5                   | 0                       | New            | VB13       |   |
|                            | 4701                  | VRR/2019/4          | TEST CLIENT    | 150.0000000             | 5                   | 0                       | Modified       | SR16       |   |
|                            | 4701                  | VRR/2019/4          | TEST CLIENT    | 150.0000000             | 5                   | 0                       | Checked        | VB13       |   |
|                            | 4701                  | VRR/2019/4          | TEST CLIENT    | 150.0000000             | 5                   | 0                       | Allocated      | -          |   |
|                            | 4702                  | VRR/2019/4          | TEST CLIENT    | 200.0000000             | 3                   | 0                       | New            | VB13       |   |
|                            | 4702                  | VRR/2019/4          | TEST CLIENT    | 200.0000000             | 3                   | 0                       | Checked        | SR16       |   |
|                            | 4702                  | VRR/2019/4          | TEST CLIENT    | 200.0000000             | 3                   | 0                       | Deleted        | VB13       |   |
|                            | <                     |                     |                |                         |                     |                         |                | >          |   |
|                            |                       |                     | Last Faile     | d Login : 12-Dec-2019 1 | 5:48 Best Viewed    | in 1024 x 768 in Intern | et Explorer 9. | 0 & above. | ~ |

| A https://172.20.18.1       | 28-7443-0/P V                                                                                                    | R Q x R Cartificate ar | C (IVD Custadian ) |                        |            |                                                                                                    | -                 | _                 | _               |   |
|-----------------------------|----------------------------------------------------------------------------------------------------|------------------------|--------------------|------------------------|------------|----------------------------------------------------------------------------------------------------|-------------------|-------------------|-----------------|---|
| File Edit View Favorites To | ools Help                                                                                                    | Certificate er         | VKK - Custodian A  | Activity Log A         |            |                                                                                                    |                   |                   |                 |   |
| 👍 🥘 Suggested Sites 👻 🥘 CAI | B protests: W                                                                                                    | hy As 🔻                |                    |                        |            |                                                                                                    |                   |                   |                 |   |
|                             | $\sim$                                                                                                    |                        | Volunta            | ry Retent              | tion R     | oute                                                                                                    |                   | 00                |                 | ^ |
|                             | 13-Dec-2019 TEST CUSTODIAN BANK N.A (10003) USER ID : VB13581                                                                    |                        |                    |                        |            |                                                                                                    |                   |                   |                 |   |
|                             |                                                                                                    | Voluntary Retention    | Route - Gov        | Voluntary Retention R  | oute       | Change Pass                                                                                                    | word              | Log Out           |                 |   |
|                             | Bid Querie                                                                                                    | es                     |                    |                        |            |                                                                                                    |                   |                   |                 |   |
|                             |                                                                                                    |                        | VRR C              | ustodian A             | ctivity    | Image Password       Log Out         ST CUSTODIAN BANK N.A. (10003)       USER ID: VB13561         Change Password       Log Out         rity Logs       Image Password         ro Activity Date : [13/12/2019       Image Password         xport       CSV         Image Password       Log Out         Image Password       Log Out         Image Password       Image Password         Image Password       Image Password         Image Password |                   |                   |                 |   |
|                             | Select Criteria<br>From Activity Date : [12/12/2019  Activity I All  Activity : [All  Auction : All  View Print Reset Export CSV |                        |                    |                        |            |                                                                                                    |                   |                   |                 |   |
|                             | VRR Act                                                                                                    | ivity Logs             |                    |                        |            |                                                                                                    |                   |                   | -               |   |
|                             | Name                                                                                                    | Bid Amount in Crs.     | Retention Years    | Retention Months       | Status     | User Id                                                                                                    | Activity Date     | Activity Time     | ^               |   |
|                             | CLIENT                                                                                                    | 100.0000000            | 5                  | 0                      | New        | VB13581                                                                                                    | 12-Dec-2019       | 14:37             | _               |   |
|                             | CLIENT                                                                                                    | 100.0000000            | 5                  | 0                      | Checked    | SR16818                                                                                                    | 12-Dec-2019       | 14:55             | _               |   |
|                             | CLIENT                                                                                                    | 150.0000000            | 5                  | 0                      | Modified   | SR16818                                                                                                    | 12-Dec-2019       | 15:02             | -               |   |
|                             | CLIENT                                                                                                    | 150.0000000            | 5                  | 0                      | Checked    | VB13581                                                                                                    | 12-Dec-2019       | 17:21             | -               |   |
|                             | CLIENT                                                                                                    | 150.0000000            | 5                  | 0                      | Allocated  | -                                                                                                    | 12-Dec-2019       | 1/:21             | -               |   |
|                             | CLIENT                                                                                                    | 200.0000000            | 3                  | 0                      | Checked    | VB13581                                                                                                    | 12-Dec-2019       | 14:50             |                 |   |
|                             | CLIENT                                                                                                    | 200.0000000            | 3                  | 0                      | Delated    | VR12591                                                                                                    | 12-Dec-2019       | 15:15             | $\mathbf{\vee}$ |   |
|                             | <                                                                                                    | 200.000000             | 3                  | U                      | Deleted    | VB15561                                                                                                    | 12-D80-2019       | 15:15             |                 |   |
|                             |                                                                                                    |                        | Last Failed L      | ogin : 12-Dec-2019 15: | 48 Best Vi | ewed in 1024                                                                                                    | x 768 in Internet | Explorer 9.0 & ab | ove.            | ~ |

# **Client Allocation List:**

Client allocation query screen displayed the allocated bids for the respective clients.

| ← →                        | 138:7443/AD_VRR 🔎                                                                                                    | ✓ ♀ Certificate er ♥            |                | ×               |            |            |                      | _            | _             | _           |   |
|----------------------------|----------------------------------------------------------------------------------------------------|---------------------------------|----------------|-----------------|------------|------------|----------------------|--------------|---------------|-------------|---|
| File Edit View Favorites T | ools Help                                                                                                    |                                 |                |                 |            |            |                      |              |               |             |   |
| 👍 🧃 Suggested Sites 👻 🧃 CA | B protests: Why As.                                                                                                    | . •                             |                |                 |            |            |                      |              |               |             |   |
|                            | ~~~~                                                                                                    | Vol                             | untar          | y Rete          | ntic       | n Ro       | ute                  | 0            | D.            | 2           | , |
|                            | 13-Dec-2019                                                                                                    |                                 |                |                 |            | TEST CUST  | DDIAN BANK N.A (     | 10003)       | USER ID: V    | 813581      |   |
|                            |                                                                                                    | Voluntary Retention Route - Gov |                | √oluntary Reten | tion Route |            | Change Password      | L            | og Out        |             |   |
|                            | Bid Queries                                                                                                    |                                 |                |                 |            |            |                      |              |               |             |   |
|                            |                                                                                                    |                                 | VRR C          | lient A         | lloca      | tion L     | .ist                 |              |               |             |   |
|                            | Selection Criteria           Auction Id : VRR/2019/4            Auction Amount (in Crs): 20000.000000         Minimum Retention Period: 3 years : 0 months           Auction Start : 12/12/2019 13:30         Auction tot : 31/01/2020 21:30 |                                 |                |                 |            |            |                      |              |               |             |   |
|                            | Custodian A                                                                                                    | llocation List                  |                |                 |            |            |                      |              |               | _           |   |
|                            | Auction Desc                                                                                                    | Custodian Name                  | Custodian Id   | Client Name     | Client Id  | Bid Ref No | Bid Amount in Crs.   | Bid Years    | Bid Months    | Am          |   |
|                            | VRR/2019/4                                                                                                    | TEST CUSTODIAN BANK N.A         | 10003          | TEST CLIENT     | 70         | 4701       | 150.0000000          | 5            | 0             | 15          |   |
|                            | Total                                                                                                    |                                 |                |                 |            |            | 150.000000           |              |               | 150         |   |
|                            | <                                                                                                    |                                 |                |                 |            |            |                      |              |               | <b>&gt;</b> |   |
|                            |                                                                                                    | L                               | ast Failed Log | in : 12-Dec-20  | 19 15:48   | Best View  | ved in 1024 x 768 ii | n Internet E | xplorer 9.0 8 | à above.    |   |
|                            |                                                                                                    |                                 |                |                 |            |            |                      |              |               |             |   |

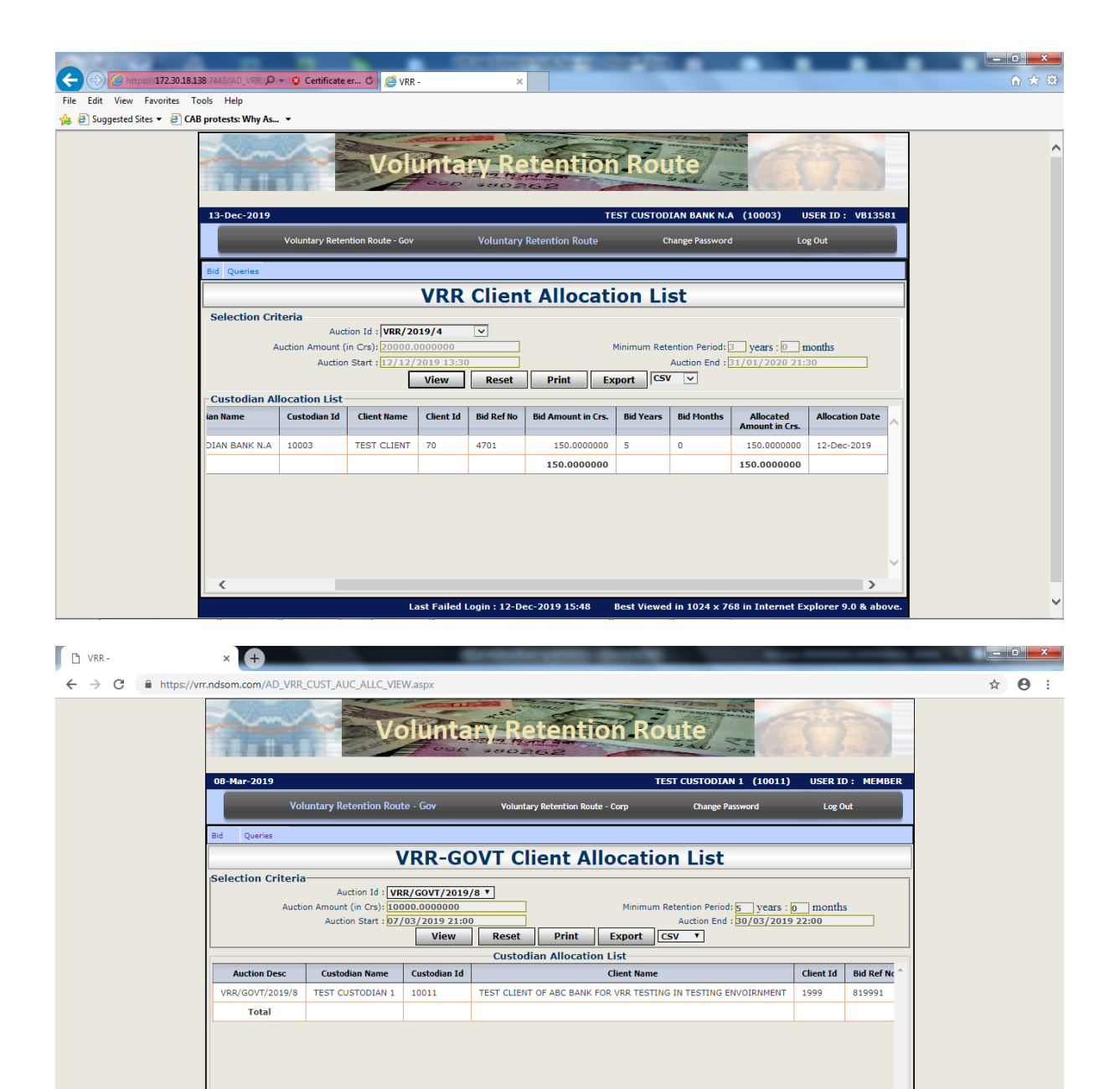

Last Failed Login : 09-Jan-2019 14:17 Best Viewed in 1024 x 768 in Internet Explorer 9.0 & above